## ガラシャPAY チャージ方法

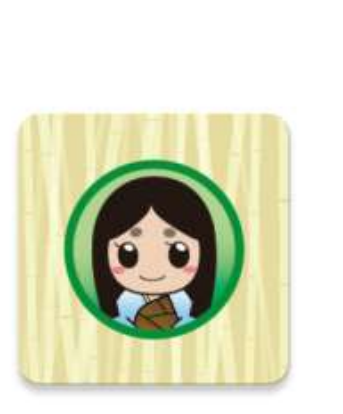

スマホ上のこのマー

クのアプリを起動。

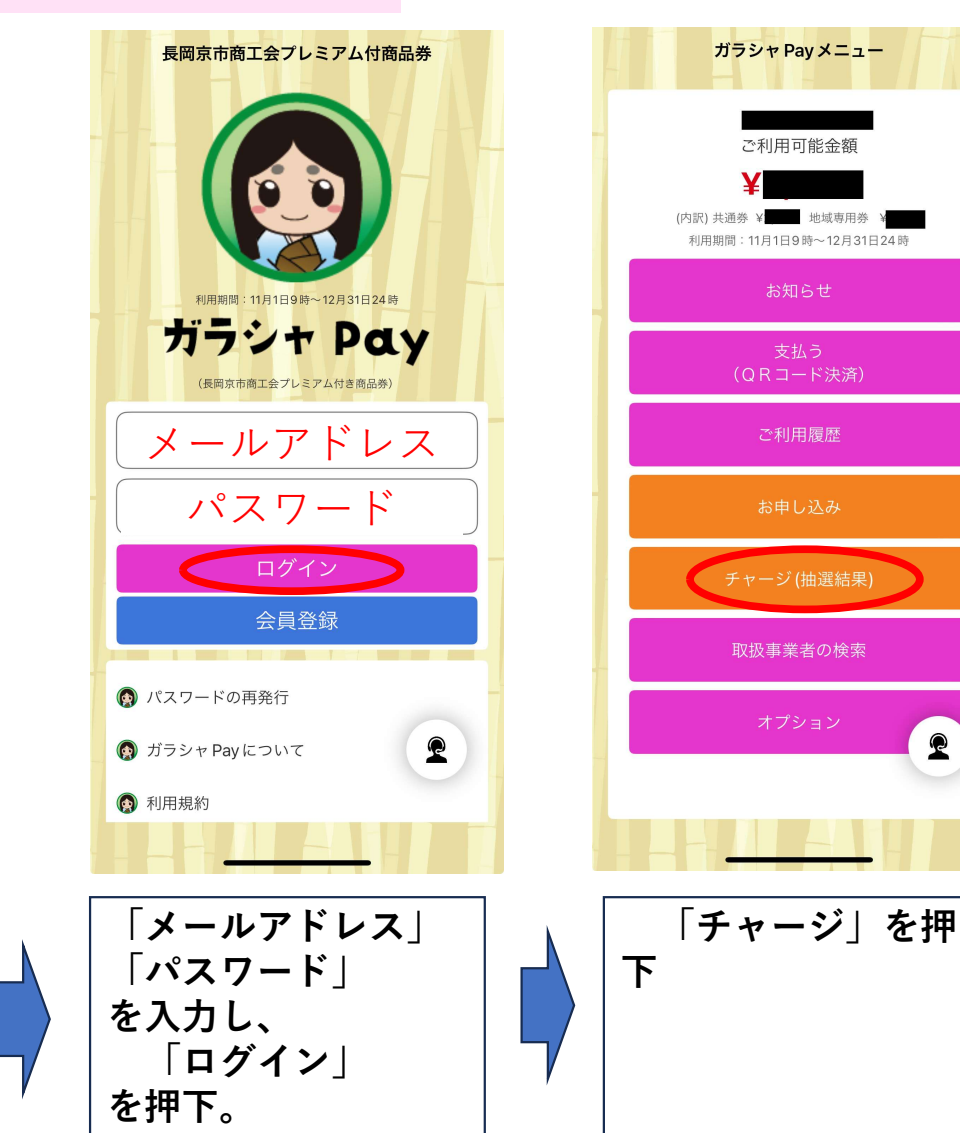

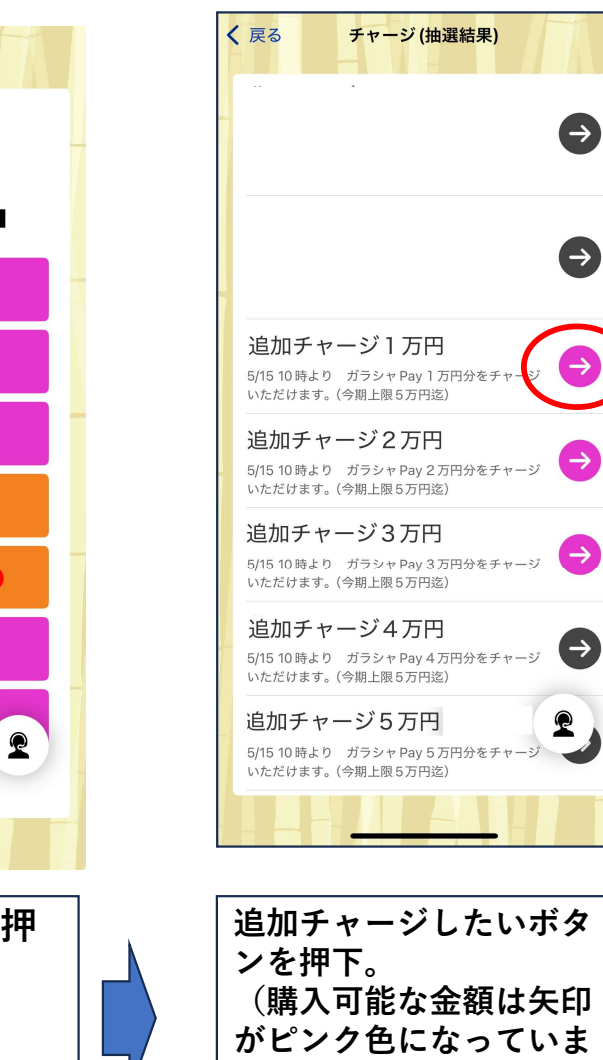

す)